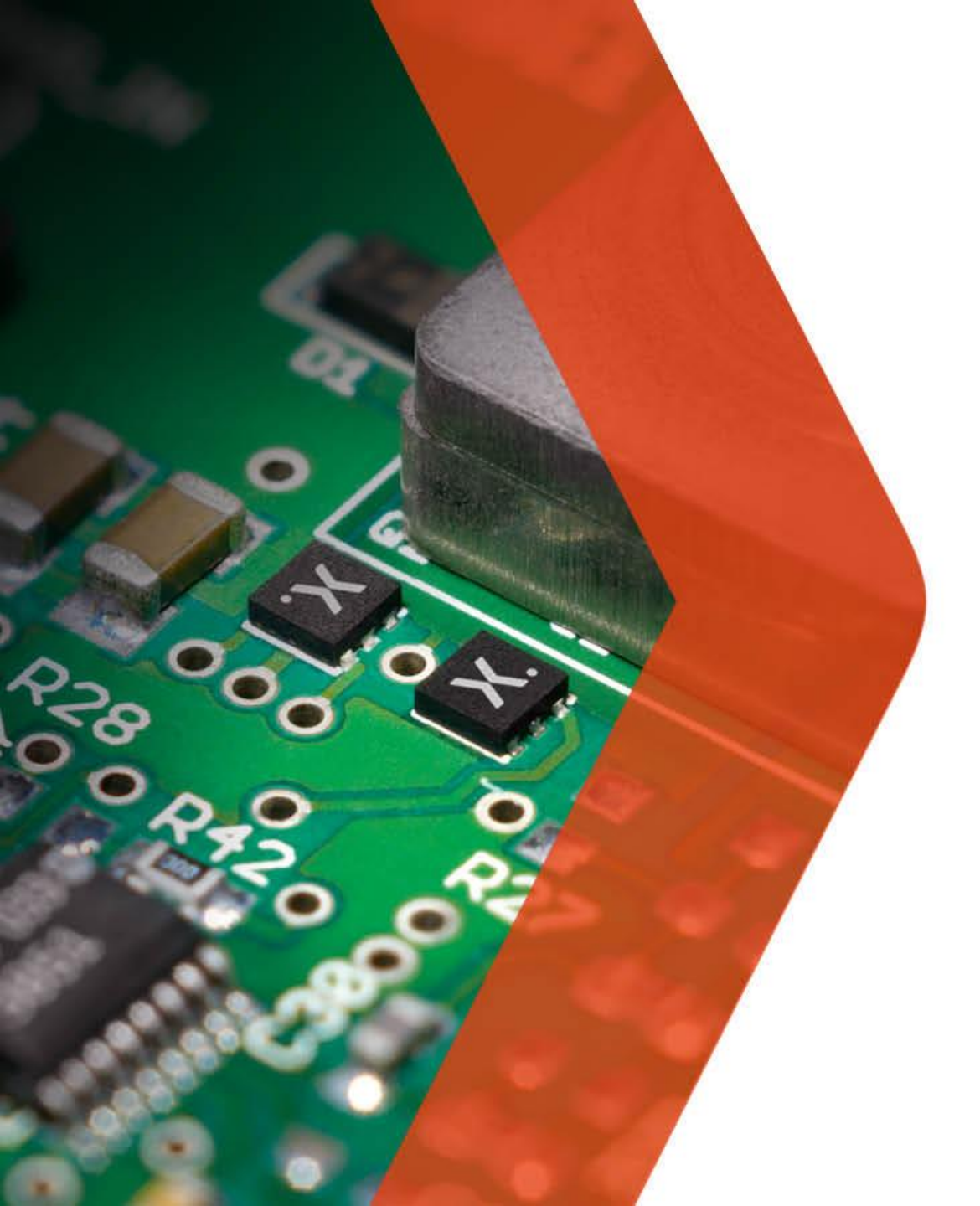

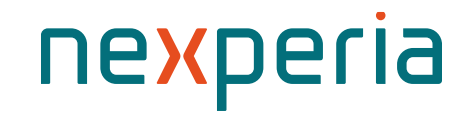

#### Nexperia电子投标工具

**Global Procurement Onetime Portal** 

November 2023

## 电子投标流程概述

Nexperia全球采购

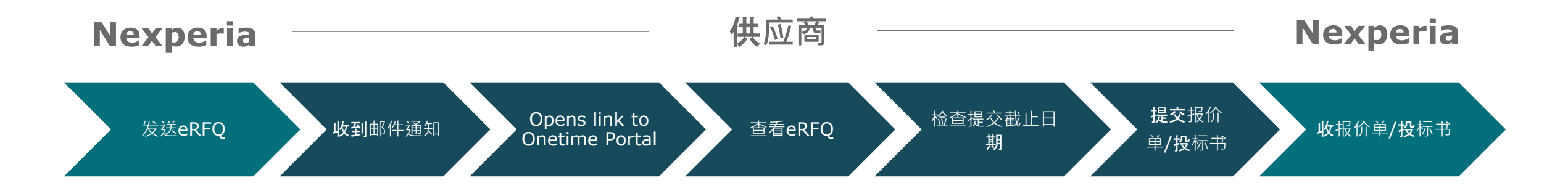

注: RFQ:Request for Quote / 询价单

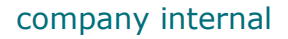

#### Accessing the RFQ Link 访问RFQ链接

Nexperia will send an email invitation to the supplier's email address containing the link to the RFQ. You should click the link and follow the next validation steps.

Nexperia将通过电子邮件向供应商发送邀请,其中包含RFQ的链接。您可以点击链接并执行下一个验证步骤。

Dear Sir or Madam, 尊敬的先生/女士:

Nexperia is inviting your organization (represented by you) to answer our request for quotation, reference <Nexperia reference> by <end date>. Buying Organization: <Nexperia Site> Nexperia邀请您于<结束日期>之前回复我们的询价单(RFQ),请参考<Nexperia参考>。 采购组织: <Nexperia>

Before accessing the bidding platform, please ensure that all necessary documents are ready and will be provided to the responsible Nexperia Sourcing Manager as needed. 在进入招标平台之前,请确保所有必要的文件已准备好,并将被提供给负责Nexperia 的采购经理。

- Business Permit. 营业执照

- Non-Disclosure Agreement (NDA). 保密协议

With the documents prepared, please review our request, enter your answer and quotation on our bidding platform. **文件准**备好后,请审阅我们的询价单,输入您的在我们的投标平台上的问题和报价。

Link: 链接

https://supplierportal.nexperia.com/sap/zotv/app/app/index.html?sap-client=510&sap-language=EN#/authentication&/a/email-authentication?objectKey=6200088226&objectType=RFQ

In case you cannot provide a bid, please decline the bid within the application. **如果您无法**报价,请在投标截止前点击拒绝

Best regards, Nexperia Procurement Sample Link 链接试样

# Login 登录

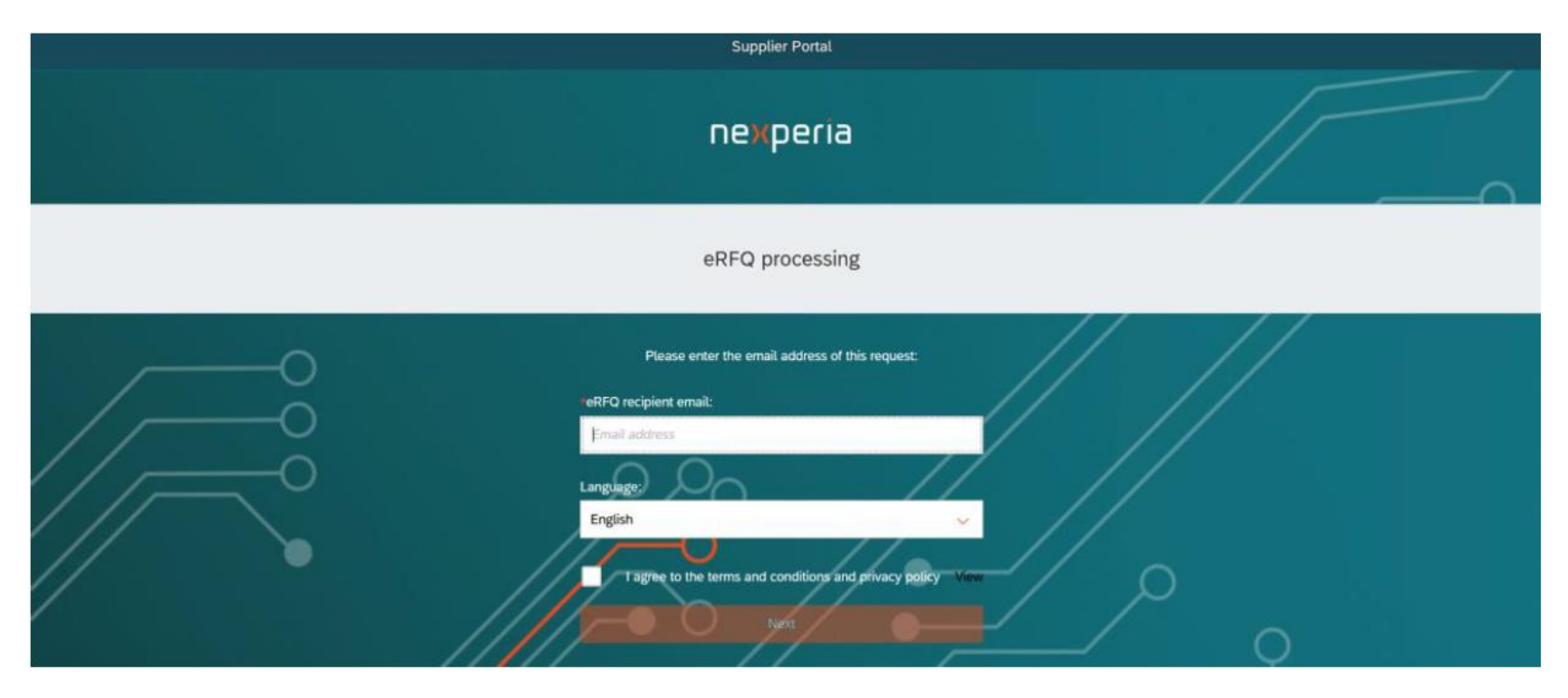

Input your email address, select your language, Agree to the terms and condition then click Next.

输入您的电子邮件地址,选择您的语言,同 **意条款和条件,然后**单击下一步。

- Only the registered email address assigned by Nexperia can access the RFQ. 只有Nexperia指定的注册邮箱才能访问 RFQ。
- Nexperia Supplier Portal is available in English and Chinese version

Nexperia供应商门户网站提供中英文两种 版本

• You can read the Terms and Condition by clicking the View button

您可以点击查看按钮阅读条款和条件

# Access key 访问验证码

You will be required to input the access key to validate your log in. The access key will be sent to your email address. Input the access key in the box and click Next.

**您需要**输入验证码以验证您的登录。验证码将发送到您的电子邮箱。在方框中输入访问验证码,然后单击Next。

| nexperia                                                                                                    |
|----------------------------------------------------------------------------------------------------|
| eREO processing                                                                                                    |
| err & processing                                                                                                    |
| y has been sent to the provided email address. This key is valid for 15 minutes. Please enter the k<br>below to proceed. |
| Enter access key:<br>Access key                                                                                          |
| Next Next                                                                                                    |

Dear sir or madam, 尊敬的先生/女士:

To proceed accessing our portal for unaccredited suppliers, please enter the following access key: xxxxxx 为继续进入未经认证的供应商门户,请输入以下访问验 证码:xxxxxx

The key is valid for 15 minutes after creation. 验证码在创建后15分钟内有效。

Kind regards, Nexperia Procurement

## Nexperia Bidding Guidelines Nexperia 报价单上传指引

The Nexperia Bidding Guidelines will display. Next is to click I Agree after reading the guidelines.

Nexperia 报价单上传指引将显示如下界面。接下来在阅读指引后单击 I Agree。

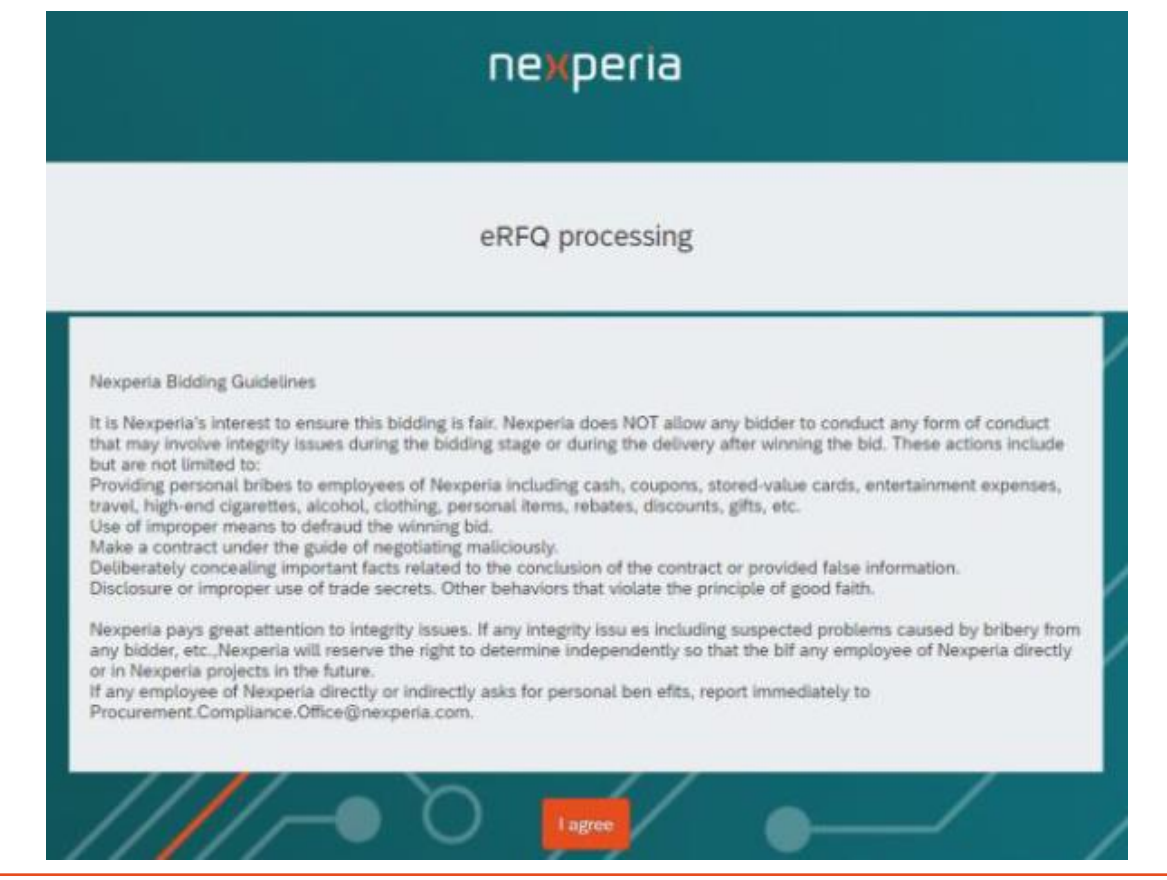

## **Validating the Supplier Information** 验证供应商信息

VALIDATION STEP 1: Please validate and update (if needed) the vendor information as presented in the screen. Click Next once done.

验证步骤1:请验证并更新(如果需要)屏幕上显示的供应商信息。完成后单击 Next。

| ddress details:         |
|-------------------------|
| Name 1:                 |
| Onetime 1 Sample Vendor |
| lame 2:                 |
|                         |
| Address line 1:         |
| Street                  |
| didama line 2:          |
| aaness une 2:           |
|                         |
| uilding number:         |
| 1111                    |
| City:                   |
| City                    |
| Postcode:               |
| 1234                    |
| Country:                |
| Philippines v           |
| legion:                 |
|                         |
| Comment:                |
|                         |
|                         |
|                         |
| Next                    |

### **Validating the Supplier Information**验证供应商信息

VALIDATION STEP 2. Provide your Business Permit and Non Disclosure Agreement (NDA). You can drag and drop your files here or you can use the + button to upload your documents in the system. Click Next when you have provided the required documentation.

验证步骤2。提供您的营业许可证和保密协议(NDA)。你可以在这里拖放你的文件,或者你可以使用+按钮上传你的文件到系统中。当您提供了所需的文档后,单击Next。

| Supplier Portal                                                                                                    |          |
|----------------------------------------------------------------------------------------------------|----------|
|                                                                                                    |          |
| Validation Step 2:<br>Please upload your self information                                                                 |          |
| Please provide ALL required documents to proceed:<br>Business Permit / Business License<br>Non Disclosure Agreement (NDA) | Add •••• |
| No files found.                                                                                                    |          |
| Drop files here for pending upload                                                                                        |          |
| Next                                                                                                    |          |

#### 供应商查看RFQ详细信息并回复

| <u>x</u>                                                                                                    | Supplier Portal                                 |                         |                                                                                                    | e 8                                                            |
|----------------------------------------------------------------------------------------------------|-------------------------------------------------|-------------------------|----------------------------------------------------------------------------------------------------|----------------------------------------------------------------|
| K Request for quotation / RFQ 620005                                                                                                    | 9916                                            |                         |                                                                                                    |                                                                |
| RFQ 6200059916                                                                                                    |                                                 |                         |                                                                                                    |                                                                |
| 🖄 Important: You must adhere to                                                                                                    | Nexperia bidding guidelines. View Bidding Rules |                         |                                                                                                    | )`                                                             |
| RFQ Header      Response status:     Response required      Date requested:     11/28/2023      Response required:     12/12/2023      RFQ status:     Open | 显示Nexperia分:<br>件<br>显示Nexperia创建的询价单文本<br>内容   | 享的参考文                   | C References and Contact<br>Our reference:<br>TESTNOV28<br>Your reference:<br>·<br>Salesperson:<br>·<br>Telephone:<br>·<br>Warranty:<br>·<br>Satation (長田)"餐 | ts<br>回复RFQ (Respond to<br>参与投标;若不参与 ⋅ 请<br>绝RFQ (Reject RFQ)″ |
| Items Texts Attachments                                                                                                    | Material                                        | Requested delivery date | <b>注:点击"拒绝RFQ</b><br>(Reject RFQ)"按钮<br>后即无法恢复访问<br>Total gty                                                                                                |                                                                |
| 00010                                                                                                    | TEST123                                         | 12/26/2023              | 10 PC                                                                                                    | • •                                                            |
| 1000                                                                                                    | TESTAIA                                         | 1112-2111               | 10 M                                                                                                    | Respond to RFQ Reject RFQ                                      |

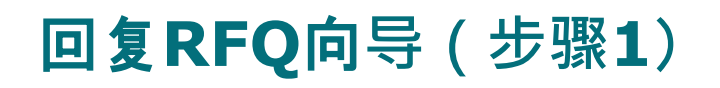

| Su                                                           | upplier Portal                               |                                   | E &               |
|--------------------------------------------------------------|----------------------------------------------|-----------------------------------|-------------------|
| Request for quotation / RFQ 6200059916 / Response            |                                              |                                   |                   |
| Update quotation header reference fields ( Update items quot | tation response data T Amend quotation texts | Add quotation attachments         |                   |
| 1. Update quotation header reference fields                  |                                              |                                   | 注 .               |
| Your reference:                                              | RFQ Fields                                   | Description                       | - 这些字段不是必填字段,     |
| Salesperson:                                                 | Your Reference                               | e Your reference quotation number | 但我们建议您填与相应<br>信息。 |
| Telephone:                                                   | Salesperson                                  | Sales contact name                |                   |
| Step 2                                                       | Telephone                                    | Contact number                    |                   |
| <b>点</b> 击"步骤2 (Step 2)"进行<br>步                              | 下一                                           | 果您无法继续回复e-RFQ,可<br>在任意步骤保存您的进度。   | Cancel progress   |

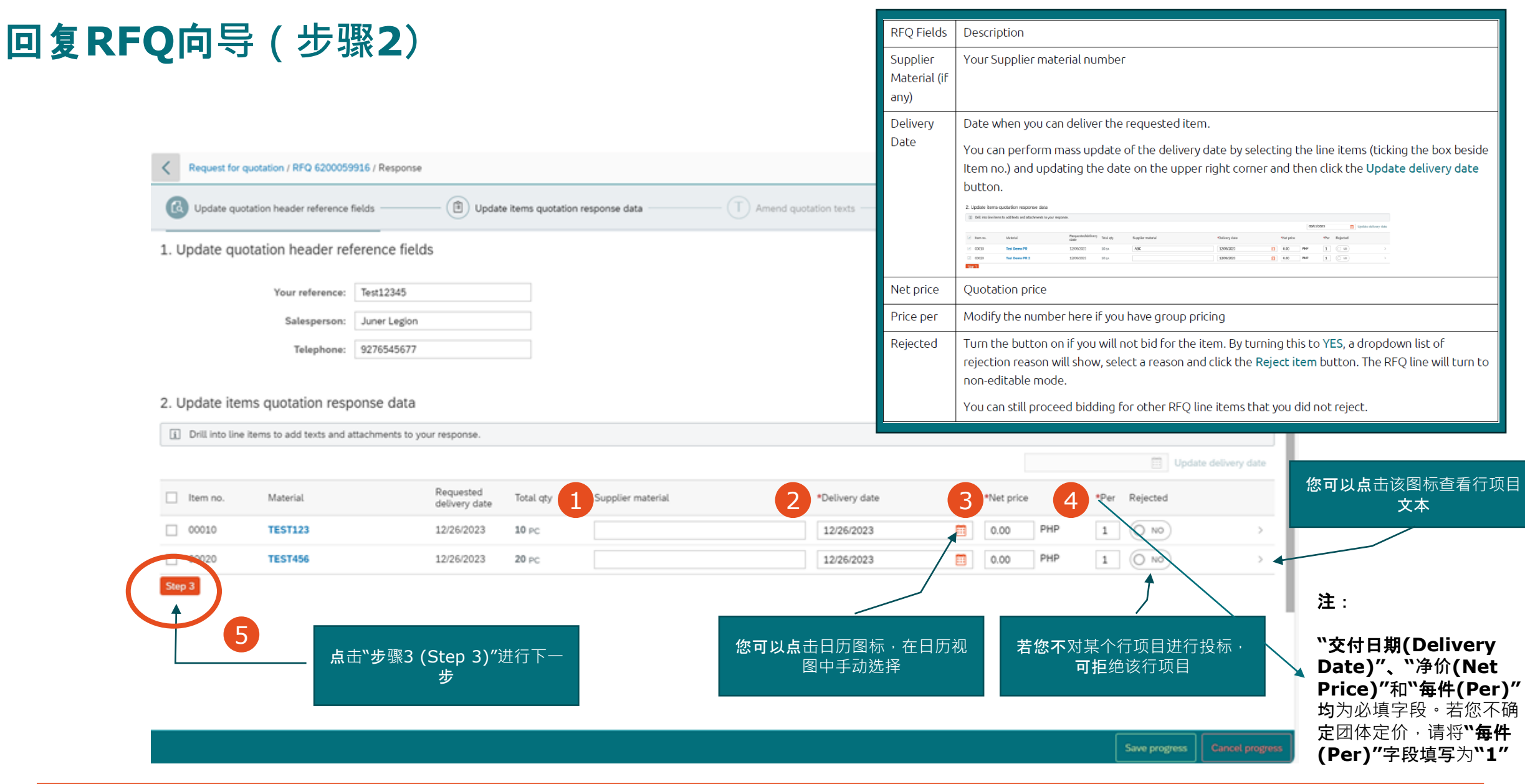

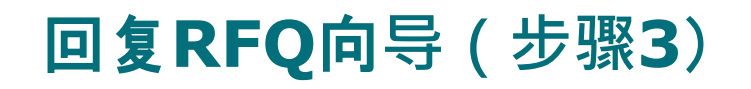

| Kequest for quotation / RFQ 6200059916 / Response |                                      |                       |                           |
|---------------------------------------------------|--------------------------------------|-----------------------|---------------------------|
| (A) Update quotation header reference fields      | Update items quotation response data | Amend quotation texts | Add quotation attachments |
| 3. Amend quotation texts                          |                                      |                       |                           |
| Quotation Response Comment                        |                                      |                       |                           |
| Test Comment                                      |                                      |                       |                           |
| <b>Step 4</b><br>2<br>点击"步骤4 (Step<br>步           | 5 4)″进行下一                            |                       |                           |

#### **注**: 在此步骤中,请填写关于报价的意见或注释(如有)。您可以在报价单上添加备注,买家在查 看您的报价时就会看到这些备注。

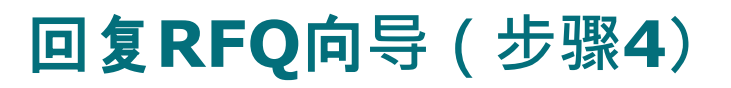

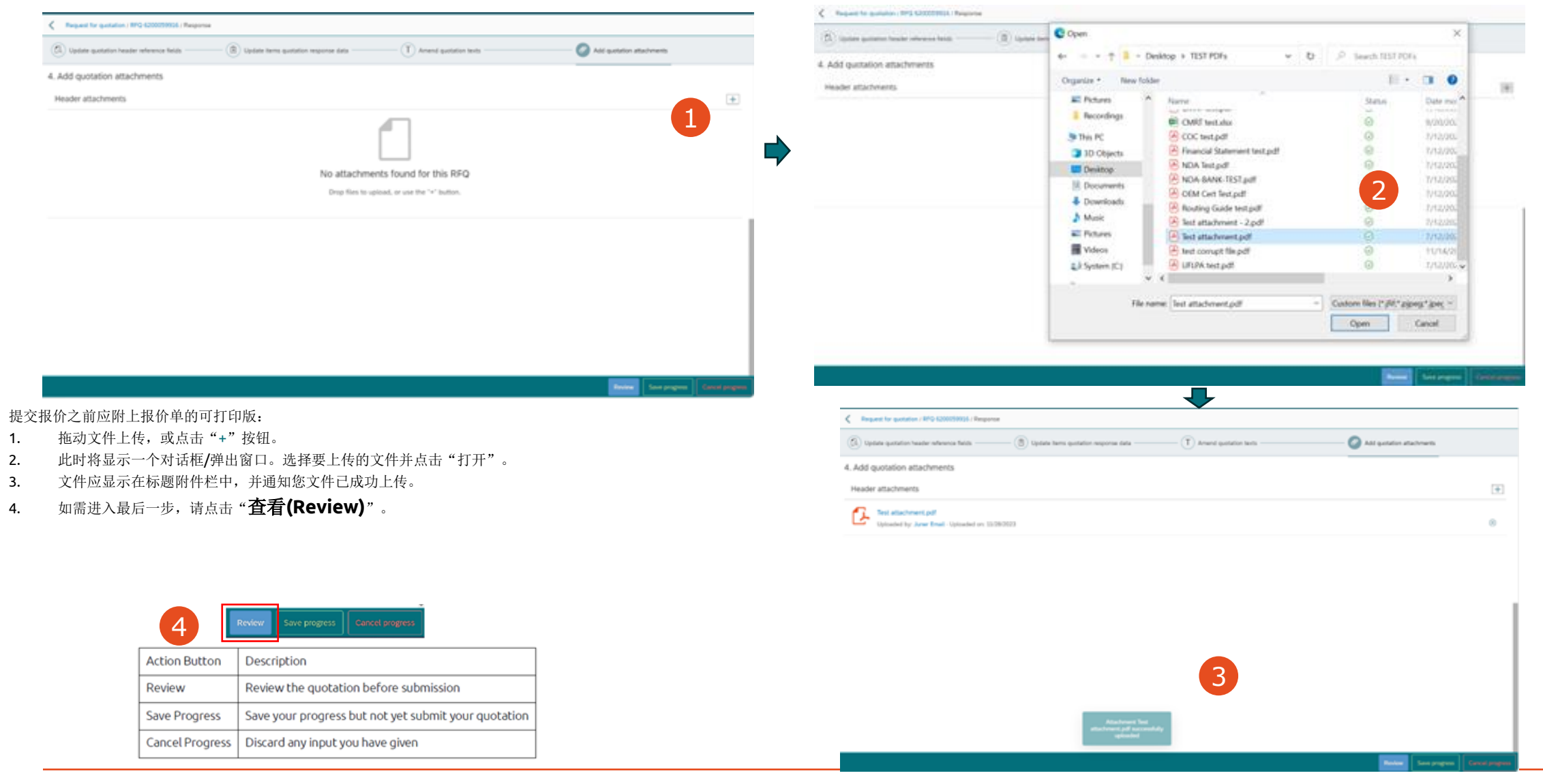

company internal

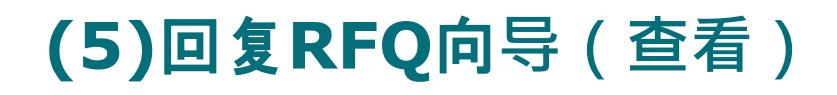

| K Request                                  | for quotation / RFQ 6200059916 / R                                                                                             | esponse                                     |                  |                       |                         |           |                                        |                       |                 |                                                                     |
|--------------------------------------------|----------------------------------------------------------------------------------------------------|---------------------------------------------|------------------|-----------------------|-------------------------|-----------|----------------------------------------|-----------------------|-----------------|---------------------------------------------------------------------|
| ( Update                                   | quotation header reference fields -                                                                                            | (b)                                         | Update items que | station response data | T Amend quotation texts | @         | Add quotatio                           | n attachments         |                 | <b>点</b> 击"查看(Review)",页<br><b>面将</b> 显示报价详情摘要。                     |
| <ol> <li>Update</li> <li>Update</li> </ol> | quotation header reference<br>Your reference: Test123<br>Salesperson: Juner L<br>Telephone: 927654<br>items quotation response | ce fields<br>345<br>Jegion<br>15677<br>data |                  |                       |                         |           |                                        |                       |                 | 页面下方有2个选项:"编<br>辑回复(Edit Response)"<br>和"提交回复(Submit<br>Response)"。 |
| ltem no.                                   | Material                                                                                                    | Requested<br>delivery date                  | Total qty        | Supplier material     | Delivery date           | Net price | Per                                    | Rejected              |                 | 点击"编辑回复(Edit<br>Response)″后,将返回                                     |
| 00010                                      | TEST123                                                                                                    | 12/26/2023                                  | 10 PC            |                       | 12/26/2023              | 10.00 PHP | 1                                      | No                    | >               | 编辑报价页面 · 您可以在<br>此修改您的数据                                            |
| 00020                                      | TEST456                                                                                                    | 12/26/2023                                  | 20 PC            |                       | 12/26/2023              | 20.00 PHP | 1                                      | No                    | >               |                                                                     |
| 3. Amend o<br>Quotation Re<br>Test Commer  | quotation texts<br>sponse Comment<br>nt                                                                                        |                                             |                  |                       |                         | 请<br>(Sub | 点击``提交<br>mit Res <br>完成投 <sup>材</sup> | €回复<br>ponse)″ -<br>示 |                 | 填写完详细信息后·点击<br><b>"提交回复(Submit</b><br>Response)"即可完成投<br>标。         |
| 4. Add quo                                 | tation attachments                                                                                                    |                                             |                  |                       |                         |           |                                        |                       |                 |                                                                     |
| inconst de                                 |                                                                                                    |                                             |                  |                       |                         |           |                                        | Edit response         | Submit response | 1                                                                   |

#### 拒绝e-RFQ

|                                                |                                                  |                         | Reject RF                  | FQ                        |                                                 |
|------------------------------------------------|--------------------------------------------------|-------------------------|----------------------------|---------------------------|-------------------------------------------------|
| Request for quotation / RFQ 6200059917         |                                                  |                         | Please select a reason for | rejecting this RFQ:       |                                                 |
| RFQ 6200059917                                 |                                                  |                         | No offer                   | $\sim$                    | 在eRFQ详情页面点击" <b>拒</b>                           |
| Important: You must adhere to Nexperia bidding | guidelines. View Bidding Rules                   |                         | 2 No offer                 |                           | 绝 <b>RFQ (Reject RFQ)"</b><br>西非"回复RFO (Respond |
| RFQ Header                                     |                                                  | 🛱 References and Contac | No capacity/resources      | l.                        | to RFQ)",则会出现一个                                 |
| Response status:<br>Response required          | Created by:<br>S <sub>R,</sub> Juner Hart Legion | Our reference:<br>12345 | Inadequate information     |                           | ▶ <b>拉采</b> 里·用士选择拒绝<br>e-RFQ的理由。               |
| Date requested:<br>11/28/2023                  | Payment terms:                                   | Your reference:         | Unfavorable terms          |                           | 洗择相应的理由后,单击                                     |
| Response required:<br>12/12/2023               | Incoterms: Reject RFQ                            | isperson:               | Cannot meet required qu    | ste<br>Jality standard    | 弹出菜单中的 <b>"拒绝RFQ</b><br>(Paiact RFQ)"即可完成       |
| RFQ status:<br>Open                            | Please select a reason for rejecting No offer    | this RFQ:               |                            |                           | (кејесскго) флэжж.                              |
| Items Texts Attachments                        | Reject RFG                                       | Cancel                  | -                          |                           |                                                 |
|                                                |                                                  |                         | 1                          | 若不参与投标·请点音                | L"拒绝                                            |
|                                                | Macenal                                          | Requested derivery date | iocai qty                  |                           |                                                 |
| 00010                                          | TEST123                                          | 12/26/2023              | 10 PC                      | >                         | <b>注</b> :点击"拒绝RFQ                              |
|                                                |                                                  |                         |                            |                           | (Reject RFQ)"按钮<br>后即无法恢复访问                     |
|                                                |                                                  |                         |                            | ţ                         |                                                 |
|                                                |                                                  |                         |                            | Respond to RFQ Reject RFQ |                                                 |

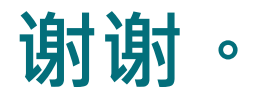

如有疑问,请随时发送电子邮件至<u>nexperia.portal.support@nexperia.com</u>,联系我们的支持团队。

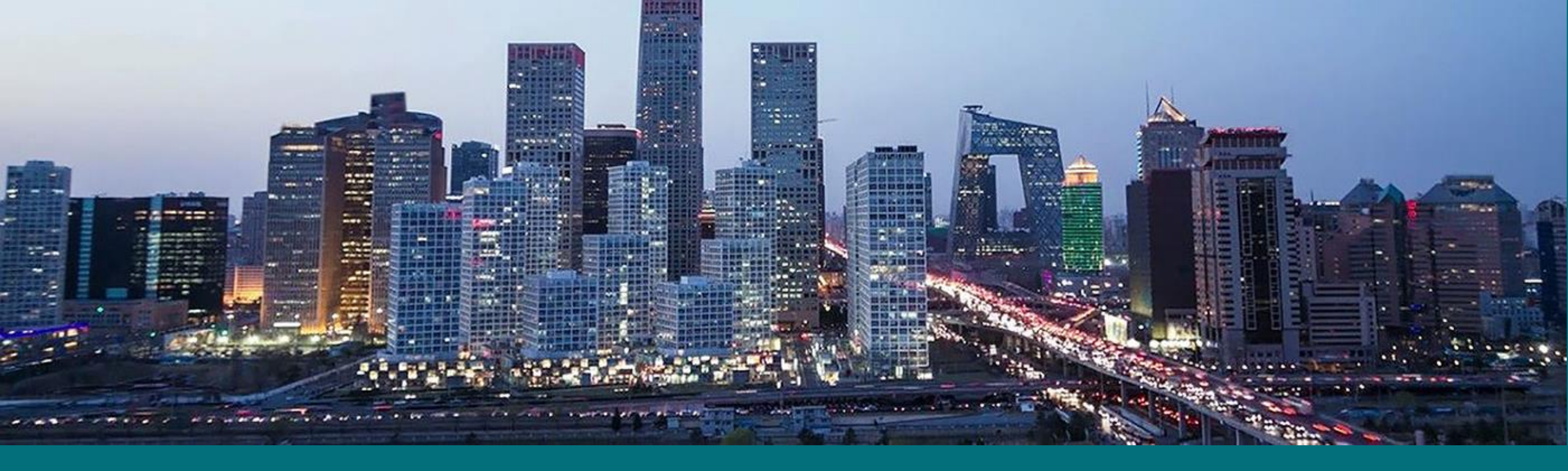

#### EFFICIENCY WINS.